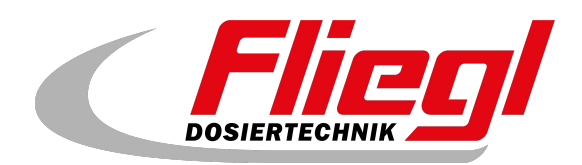

# Instructions

# Parameter backup DC 1005 *ini file*

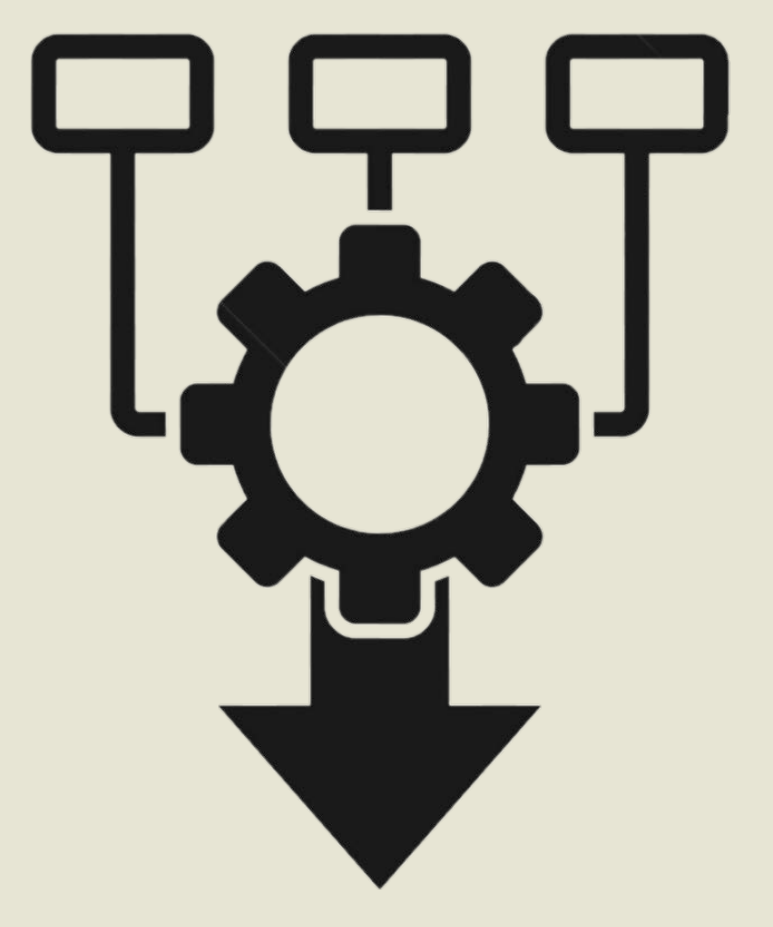

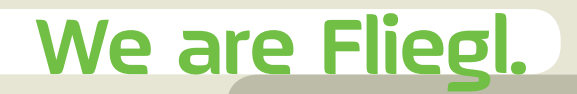

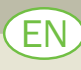

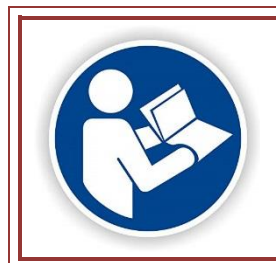

Read and follow these instructions before use! Retain for future reference!

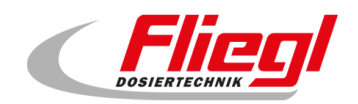

# Contents

| Co | ntents.  |                                     | . 1 |
|----|----------|-------------------------------------|-----|
| Co | ntact de | etails                              | 2   |
| 1. | Initial  | ization file (INI – Datei)          | 3   |
| 2. | Prepa    | aration                             | 3   |
| 3. | Exec     | ution                               | 4   |
| 3  | 3.1      | General information                 | 4   |
| 3  | 3.2      | Receiving the file                  | 4   |
| 3  | 3.3      | Copying the file onto the USB stick | 5   |
| 3  | 3.4      | Extracting the file                 | 6   |
| 3  | 3.5      | Import file into TouchPanel         | 7   |
| 3  | 3.6      | Send result to Support Team         | .7  |

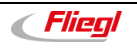

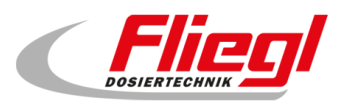

## **Contact details**

#### Manufacturer

Fliegl Agrartechnik GmbH Bürgermeister-Boch-Straße 1 84453 Mühldorf am Inn, Germany

Tel.: +49 (0)8631 / 307 - 0 Fax: +49 (0)8631 / 307 - 550 E-mail: <u>info@fliegl.com</u> Website: www.fliegl-agrartechnik.de

#### **Back office & technical support**

Fliegl Dosiertechnik Bürgermeister-Boch-Straße 1 84453 Mühldorf am Inn, Germany

Tel.: +49 (0)8631 / 307 - 351 Fax: +49 (0)8631 / 307 - 552 E-mail: <u>dosiertechnik@fliegl.com</u> Website: www.fliegl-dosiertechnik.de

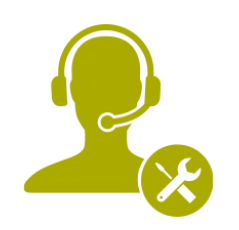

Technical Support: + 49 (0)8631 307 - 351

#### Formal details of document

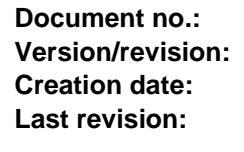

7-608B11241.0 1.0 25/11/2024 25/11/2024

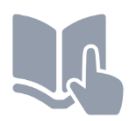

Language of original instructions: German (Translation of original instructions)

© Copyright Fliegl, 2024 All rights reserved.

Reproduction, in whole or in part, is only permitted with the approval of Fliegl.

We are constantly developing and enhancing our products and therefore reserve the right to make changes to them without prior notice. This may result in differences in the illustrations and descriptions in these document.

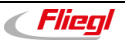

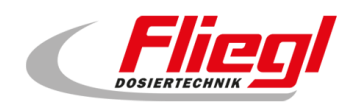

# 1. Initialization file (INI - Datei)

The initialization file (INI file) is a configuration file for various software.

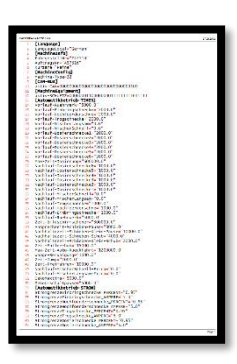

Fig. 1 Example

# 2. Preparation

Please provide us with the following photos (*if not already done*):

Rear view of the touch panel:

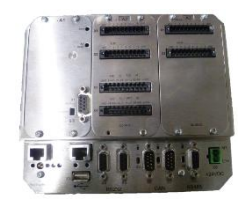

Fig. 2 Example TouchPanel

Side view of the touch panel with the SD card slot:

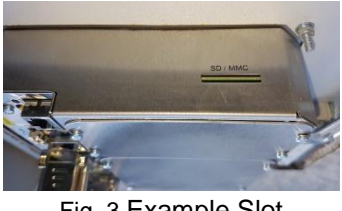

Fig. 3 Example Slot

Photo of the radio remote control (if available):

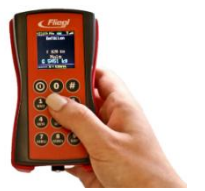

Fig. 4 Remote control with 12 buttons

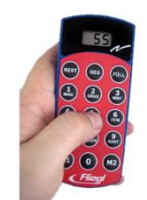

Fig. 5 Remote control with 15 buttons

#### If available, please always specify which type of frequency converter was installed Series 8400 or i550

In order to program the touch panel we need the following data from you:

- IP address of the touch panel (in case of special connection such as Modbus, Profibus, Profinet,...)
- Information about the connection
- INI files

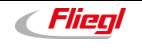

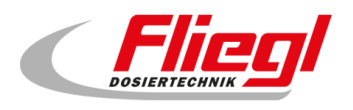

# 3. Execution

## 3.1 General information

These instructions will enable you to install an auto-installation file on your device yourself in just a few simple steps. You can use this file to perform a data/parameter backup, even if the monitor is damaged (but the computer is still active). If Fliegl Support receives these parameters from the customer, they can load a new device with customer data. You then only need to convert the device.

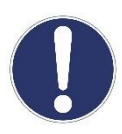

Postpone the import of the file to a time when the device is not in operation. In particular, all drives will switch off during the import, and the control system will not function. Communication with higher-level systems will also not function during the import.

Please follow the steps precisely; in particular, make sure that you adhere to the waiting times specified and do not remove the USB stick too early.

You will need:

- A PC/laptop etc. running Windows XP or later; (Vista and Windows 7 are also OK)
- You need an <u>empty</u> USB stick which may be max. 4 GB in size (larger USB sticks also work in rare cases)

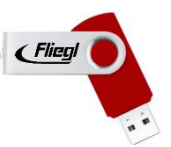

### 3.2 Receiving the file

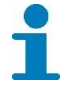

Please follow the steps below on a Windows PC

Download the following file onto the stick:

https://support.fliegl.com/file/CopyAlltoStick V 2018 10 29 12 47.exe

Depending on your operating system, the file will look like this:

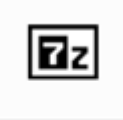

CopyAlltoStick\_V \_2018\_10\_29\_\_ 12\_47.exe

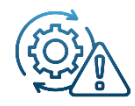

If your computer prevents the download process of the installation file or blocks access for security reasons, this may be due to your firewall. To solve the problem, you may need to change the firewall configuration.

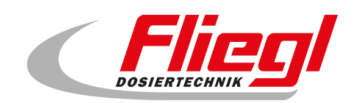

## 3.3 Copying the file onto the USB stick

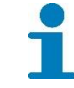

Please follow the steps below on a Windows PC

Plug the USB stick into your computer. If the message

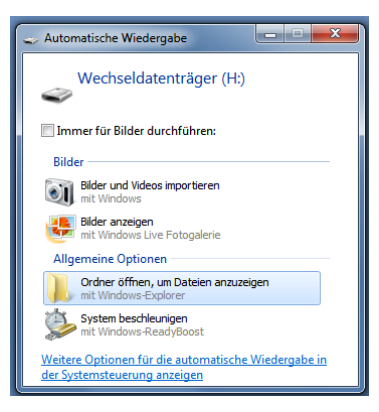

appears, select the option:

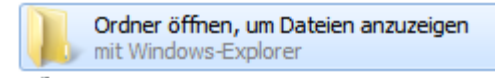

You should now see the USB stick:

|                                                                                                    |        |                   |         |      |        | 7   |
|----------------------------------------------------------------------------------------------------|--------|-------------------|---------|------|--------|-----|
| Com > Wechseldatenträger (                                                                                                    | • 49   | Wechseldatenträge | er (H:) | durc | hsuche | n 🔎 |
| Organisieren 👻 Freigeben für 👻 Neuer Ordner                                                                                        |        |                   |         | •    |        | 0   |
| ✓★ Favoriten ■ Desktop Downloads ⊠ Zuletzt besucht                                                                                 | Dieser | Ordner ist leer.  |         |      |        |     |
| <ul> <li>Z Bibliotheken</li> <li>S Bider</li> <li>Dokumente</li> <li>J Musik</li> <li>S Videos</li> </ul>                          |        |                   |         |      |        |     |
| Ecomputer     System-reserver     Concentration     System-reserver     Lokaler Datentration     Concentration     Wechseldatentra |        |                   |         |      |        |     |
| 0 Elemente                                                                                                    |        |                   |         |      |        |     |

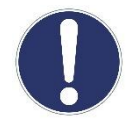

The USB stick must be empty.

Now save the downloaded file onto the USB stick:

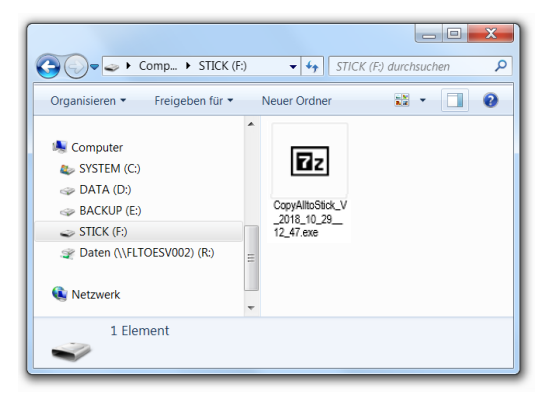

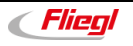

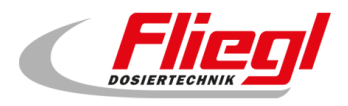

## 3.4 Extracting the file

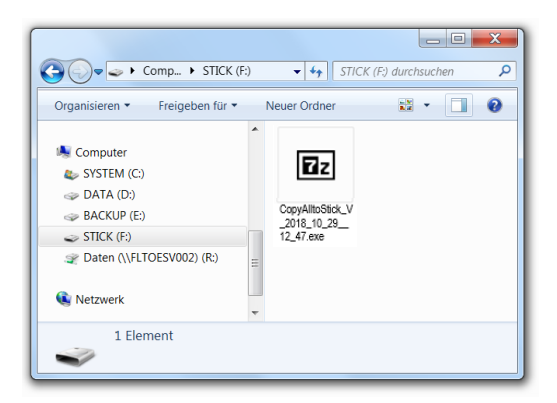

Now double-click on the file with the left mouse button:

| 27-Zip self-extracting archive | ×      |
|--------------------------------|--------|
| Extract to:                    |        |
|                                |        |
|                                |        |
| Extract                        | Cancel |
|                                |        |

Under "Extract To", the drive letter of the USB stick should appear. Now click (left mouse button) on "**Extract**".

| 58% Extracting     |            |                  |           |
|--------------------|------------|------------------|-----------|
| Elapsed time:      | 00:00:01   | Total size:      | 6908 KB   |
| Remaining time:    | 00:00:00   | Speed:           | 3709 KB/s |
| Files:             | 0          | Processed:       | 4050 KB   |
| Compression ratio: |            | Compressed size: |           |
|                    |            |                  |           |
|                    |            |                  |           |
|                    |            |                  |           |
|                    |            |                  |           |
|                    |            |                  |           |
|                    |            |                  |           |
|                    | Background | Pause            | Cancel    |
|                    |            |                  |           |

You should now see the following screen:

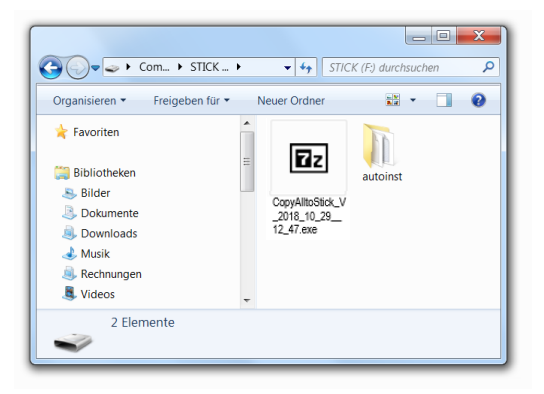

The part of the process requiring the use of a PC is now complete.

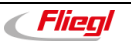

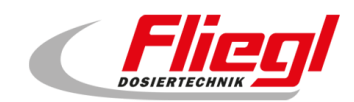

## 3.5 Import file into TouchPanel

Go to the Touch Panel and switch off the power supply<sup>\*</sup> (Touch Panel must be without power). Insert the USB stick into the Touch Panel and then connect the power again.

Automatic saving on the USB stick begins.

After about **5 minutes** it will completed and the stick can be removed from the touch panel.

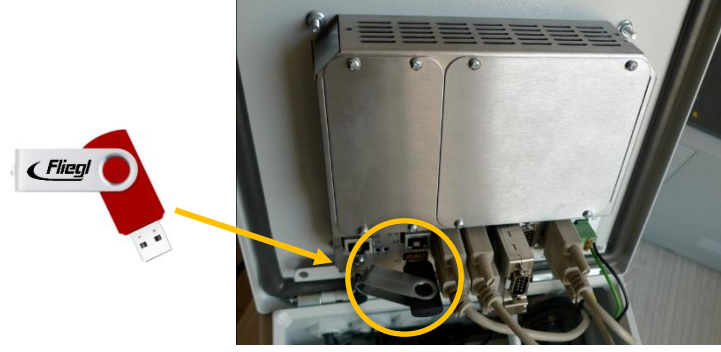

\* If you do not have a switch, unplug the mains plug

Fig. 6 USB slot

## 3.6 Send result to Support Team

Plug the USB stick back into the PC

Open the USB drive, it should look like this:

| <mark>→   ♥ ↓ </mark> →   Datei Start Freigeb                            | Verwalten<br>Den Ansicht Laufwerktools | USB-Lauf              | werk (E:)          |                      |                                               |               |
|--------------------------------------------------------------------------|----------------------------------------|-----------------------|--------------------|----------------------|-----------------------------------------------|---------------|
| An Schnellzugriff Kopieren Ei<br>anheften                                | infügen                                | Verschieben<br>nach * | Kopieren<br>nach * | ennen Neuer<br>Ordne | Reues Element ▼<br>Ť Einfacher Zugriff ▼<br>r | Eigenschaften |
| Zwiso                                                                    | chenablage                             |                       | Organisieren       |                      | Neu                                           | Öffnen        |
| $\leftarrow \rightarrow \checkmark \uparrow \blacksquare \rightarrow$ US | B-Laufwerk (E:)                        |                       |                    |                      |                                               | ✓ Č "USB-     |
| ∧<br>★ Schnellzugriff                                                    | Name                                   |                       | Änderungsdatum     | Тур                  | Größe                                         |               |
| L Downloads                                                              | autoinst                               |                       | 25.03.2020 16:13   | Dateiordner          |                                               |               |
|                                                                          | Z CopylNltoStick_V_2018_10_29          | _12_47.exe            | 25.03.2020 14:43   | Anwendung            | 161 KB                                        |               |
| Desktop 🖈 🔬 F54321_AU-54321_PR-D87654321_g                               |                                        | 321_gggg.ini          | 25.03.2020 16:12   | Konfiguratior        | nsein 5 KB                                    |               |
| 🖆 Dokumente 🖈                                                            | 📓 F54321_AU-54321_PR-D876543           | 321_gggg_S            | 25.03.2020 16:12   | Konfiguration        | nsein 5 KB                                    |               |
| 📰 Bilder 🛛 🖈                                                             | 🔊 ini.ini                              |                       | 25.03.2020 16:12   | Konfiguration        | nsein 1 KB                                    |               |

Please send us the files marked in yellow below by e-mail

| ➡   🖸 📑 ╤  <br>Datei Start Freigeb                                        | Verwalten<br>en Ansicht Laufwerktools                                | USB-Lauf              | werk (E:)          |         |                          |                |                            |
|---------------------------------------------------------------------------|----------------------------------------------------------------------|-----------------------|--------------------|---------|--------------------------|----------------|----------------------------|
| An Schnellzugriff Kopieren Ei<br>anheften                                 | nfügen 🛃 Ausschneiden<br>Mei Pfad kopieren<br>📝 Verknüpfung einfügen | Verschieben<br>nach * | Kopieren<br>nach * | enennen | Neuer<br>Neuer<br>Ordner | eues Element 🔻 | Eigenschaften<br>v Verlauf |
| Zwisc                                                                     | henablage                                                            |                       | Organisieren       |         | N                        | leu            | Öffnen                     |
| $\leftarrow \rightarrow \cdot \cdot \uparrow \blacksquare \rightarrow US$ | B-Laufwerk (E:)                                                      |                       |                    |         |                          |                | ✓ <sup>™</sup> USB-        |
| A Sabaallavariff                                                          | Name                                                                 |                       | Änderungsdatum     | Тур     |                          | Größe          |                            |
| Schneizugrin                                                              | autoinst                                                             |                       | 25.03.2020 16:13   | Dateio  | ordner                   |                |                            |
| Uownloads 🖈                                                               | Re ConviNitoStick V 2019 10 20                                       | 12_47 eve             | 25.03.2020 14:43   | Anwe    | ndung                    | 161 KB         |                            |
| 📃 Desktop 🖈                                                               | F54321_AU-54321_PR-D87654                                            | 4321_gggg.ini         | 25.03.2020 16:12   | Konfi   | jurationsein             | 5 KB           |                            |
| 🔮 Dokumente 🖈 🚽                                                           | F54321_AU-54321_PR-D87654                                            | 4321_gggg_S           | 25.03.2020 16:12   | Konfi   | jurationsein             | 5 KB           |                            |
| 📰 Bilder 🛛 🖈                                                              | 🔊 ini.ini                                                            |                       | 25.03.2020 16:12   | Konfi   | jurationsein             | 1 KB           |                            |

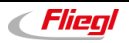

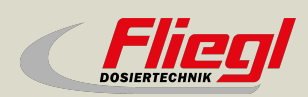

► Fliegl Dosiertechnik Bürgermeister-Boch-Str. 1 D-84453 Mühldorf a. Inn Tel.: +49 (0) 86 31 307-0 Fax: +49 (0) 86 31 307-550 e-Mail: info@fliegl.com

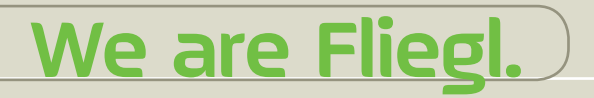

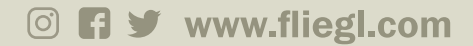